Instrukcija informācijas meklēšanai bibliotēkas datubāzē "*Latvijas Biozinātņu un tehnoloģiju universitātes Fundamentālās bibliotēkas katalogs*" informācijas sistēmā ALEPH

## "LBTU Fundamentālās bibliotēkas katalogs" IS ALEPH

Darbu uzsāk no LBTU Fundamentālās bibliotēkas mājaslapas <u>https://lbtufb.lbtu.lv</u> sadaļā *Datubāzes un katalogi* → *LBTU Fundamentālās bibliotēkas veidotās datubāzes un katalogi*. Klikšķinot uz norādes <u>"LBTU Fundamentālās bibliotēkas elektroniskais katalogs</u>", atveras elektroniskā kataloga darba lapa. Automātiski tiek piedāvāta versija ar vienkāršo meklēšanu.

| 1. Informācijas meklēšanas nosacījumi                                                                                                |                                                       |                                               |                                                        |                             |                                    |                                           |                              |                           |               |
|----------------------------------------------------------------------------------------------------|-------------------------------------------------------|-----------------------------------------------|--------------------------------------------------------|-----------------------------|------------------------------------|-------------------------------------------|------------------------------|---------------------------|---------------|
| Reģistrēties   Beig<br>Pārl                                                                                                    | Latvi<br>gt darbu   Lieto<br>ūkošana   Mekli          | jas Biozinātņu<br><sup>Dtājs</sup>  <br>ēšana | un tehnoloģiju univ<br>Datubāzes<br>Rezultātu saraksts | ersitātes Fundamer<br> <br> | itālās bibli<br>Kom<br>Iepriekšēji | otēkas katalogs<br>ientāri<br>e meklējumi | Palīdzība<br>  Mans e-plauk  | ts   English              |               |
| Vienkāršā   Vairākos laukos   Jauna meklēšana <sub>tā</sub>   Komandrinda                                                            |                                                       |                                               |                                                        |                             |                                    |                                           |                              |                           |               |
| Vienkāršā meklēšana<br>Ierakstiet vārdu vai frāzi Person<br>Meklēt pēc Varda<br>Nosaul                                               | * vad*<br>nosaukumā<br>kuma                           | ×                                             | pers                                                   | son* vad*                   |                                    |                                           |                              |                           |               |
| Sekojoši vārdi? Vārda<br>Meklēt Dzēst Autora<br>Sērijas<br>Meklēšanas ierobežošana: Vārda                                            | nosaukumā<br>nota<br>neta<br>autora laukā             |                                               | n                                                      | Meklēša<br>osacījuma        | nas<br>izvēle                      | e –                                       |                              |                           |               |
| Valoda: Visas V Värda<br>Valoda: Visas Värda<br>Visie<br>UDK su<br>UDK su                                                            | izdevēja laukā<br>priekšmeta laukā<br>laukiem<br>atur |                                               | 1996 C                                                 | āds Līdz:                   | 2023<br>~                          | gggg (Ja neizmar                          | ntojat no/līdz opciju, saīsi | nāšanai lietojiet ? zīmi) |               |
| Paskaidrojumi: Lokala<br>Uokala<br>• Precīzāku personas/institūcijas saistīb<br>izmantojiet kritēriju "Persona/institūcija<br>Izdoša | UDK<br>is UDK satur<br>nas vietas                     |                                               |                                                        | <u>Vienkāršā</u>            | <u>Vai</u>                         | rākos laukos                              | <u>Vairākās b</u>            | āzēs   <u>Papla</u>       | <u>šinātā</u> |
| personas disertāciju, tad Pārlūkošanā vai<br>ISSN<br>Iomas meklēt izmantojot Komandrindas<br>ISBN<br>Sistēm                          | As numura lerak                                       | kāršā me<br>stiet vārdu                       | klēšana<br>vai frāzi                                   | Ozols Jānis                 |                                    |                                           |                              |                           |               |
| <ul> <li>Ja jūs izvēlēsieties "Jā", atbildot uz "Sekojosīv</li> <li>Ja vēlaties meklēt pēc kritērija Autors tad jāji</li> </ul>      | vardi?", tad vari<br>Sekoj                            | ēt pēc<br>oši vārdi?                          |                                                        | Autora<br>● Nē ○ Jā         |                                    | ~                                         |                              |                           |               |
|                                                                                                    | Meklēš                                                | anas ierobežo                                 | ošana:                                                 |                             |                                    |                                           |                              |                           |               |
|                                                                                                    | Valoda<br>Izdevu                                      | a:<br>Ima veids:                              | Visas 🗸                                                |                             | ~                                  | Gads No:<br>Kolekcija:                    | 1996<br>Visas                | Gads Līdz:                | 2023          |

Rezultatīvai un veiksmīgai informācijas meklēšanai iesakām:

- Atslēgvārda mainīgo un nezināmo daļu aizvietot ar zīmi \* vai ?
- Meklēt pēc Vārda nosaukumā. Piem.: personal\* vad\*;
- • Meklēšanas lauku <u>Nosaukums</u> izmanto, ja zināms precīzs darba nosaukums vai vismaz nosaukuma pirmie vārdi;
- Aizpildot meklēšanas lauku <u>Meklēt pēc</u> <u>Autora</u> pirmo raksta autora uzvārdu un tad vārdu Piem.: <u>Ozols Jānis</u>;
- Izveidoto meklēšanas pieprasījumu apstiprina, ja noklikšķina uz komandas Meklēt vai nospiež taustiņu Enter;
- Iespējams izmantot citas informācijas meklēšanas iespējas, piemēram: paplašinātā meklēšana, meklēšana vairākos laukos un vairākās bāzēs.

Instrukcija informācijas meklēšanai bibliotēkas datubāzē "*Latvijas Biozinātņu un tehnoloģiju universitātes Fundamentālās bibliotēkas katalogs*" informācijas sistēmā ALEPH

## 2. Informācijas meklēšanas rezultāts - darbu saraksts

| ALEPH                                                 | Reģistrēties                      | Beigt darbu               | Latvijas B<br>Lietotājs                                    | iozinātņu un tehnoloģiju<br>Datubāzes | universitāte    | s Fundamentālās b     | ibliotēkas katalogs<br>Komentāri | I                           | Palīdzība                                         |                 |
|-------------------------------------------------------|-----------------------------------|---------------------------|------------------------------------------------------------|---------------------------------------|-----------------|-----------------------|----------------------------------|-----------------------------|---------------------------------------------------|-----------------|
|                                                       |                                   | Pārlūkošana               | Meklēšana                                                  | Rezultātu sara                        | ıksts           | le                    | priekšējie meklējumi             |                             | Mans e-plaukts                                    | English         |
|                                                       |                                   |                           |                                                            |                                       |                 |                       |                                  |                             |                                                   |                 |
|                                                       | Atzīmētie ieraksti                | : <u>Skatīt atlasītos</u> | Saglabāt/Sūtīt                                             | Izveidot apakškopu                    | <u>Pievieno</u> | t Manam e-Plau        | ıktam                            |                             |                                                   |                 |
|                                                       | Visi ieraksti:                    | <u>Atlasit visus</u>      | Atcelt atlasi                                              | Precizet                              |                 | Filtret               |                                  |                             |                                                   |                 |
| Rezultā                                               | tu saraksts W-titles= pers        | on* vad*; Sakārt          | ots pēc: gada, t                                           | ad autora                             |                 |                       |                                  |                             |                                                   |                 |
| Kartosa                                               | inas opcijas: <u>•autors/gads</u> | • gads/autors• <u>a</u>   | utors/nosauk.                                              | • <u>nosaukums/gads</u> •             | <u>gads/nos</u> | <u>saukums</u>        |                                  |                             | -                                                 |                 |
| lerakst                                               | i 1 – 14 no 14                    |                           |                                                            |                                       |                 | Pärlēkt uz tekstu     |                                  | Pärlékt uz #                | 6                                                 | Iepriekšējā lpp |
|                                                       | A                                 |                           |                                                            | N                                     |                 |                       |                                  |                             |                                                   |                 |
| #                                                     | Autors                            |                           | Personāla vadība u                                         | n socionika /                         | <u>lukums</u>   |                       | 201                              | ads                         |                                                   | ·IIIale         |
|                                                       | inte, Eigna, i s s i              |                           | renound realize a                                          | <u>in sociolinita /</u>               |                 |                       | 2011                             | LBTU:Abo                    | nements                                           |                 |
|                                                       |                                   |                           |                                                            |                                       |                 |                       | /                                | LBTU:Lasī<br>LNB:Grām       | <u>tava</u><br>atu krātuve                        |                 |
|                                                       |                                   |                           |                                                            |                                       |                 |                       |                                  | LNB:Uzzir                   | <u>u inf.centrs</u>                               | 25              |
|                                                       |                                   |                           |                                                            |                                       |                 |                       |                                  | LNB:Arhīv                   | <u>s</u>                                          | <u>45.</u>      |
|                                                       |                                   |                           | Uzkli                                                      | ikšķinot uz i                         | espied          | ldarba atr            | ašanās                           | LU AB:Mis<br>LUB:Bibl.      | <u>iņa bibliotēka</u><br>Aspazijas bulvārī        |                 |
|                                                       |                                   |                           | vietas                                                     | s apzīmējuma                          | a (aile -       | – Filiāle),           | iegūst                           | LUB:Izgl.z                  | <u>inpsihol. bibl.</u>                            |                 |
|                                                       |                                   |                           | infor                                                      | māciju piej                           | prasīju         | ıma vei               | dlapas                           | RISEBA:ad                   | <u>onements</u><br>ieejas abonements              | 5               |
|                                                       |                                   |                           | aizpil                                                     | ldīšanai. Pien                        | n.: LB'         | TU Abone              | ements                           | RSU:Infor                   | <u>mācijas centrs</u><br>entrs-LAsara iela        |                 |
|                                                       |                                   |                           |                                                            |                                       |                 |                       |                                  | <u>RSU:Filiāl</u>           | <u>a-Anniņmuižas b.</u>                           |                 |
|                                                       |                                   |                           |                                                            |                                       |                 |                       |                                  | RSU:Liepa<br>RTU:Centi      | <u>jas filiale</u><br>rālā bibliotēka             |                 |
| <u>2</u> 🗆 P                                          | raude, Valērijs,1946-             |                           | <u>Mārketings :</u>                                        |                                       |                 |                       | 201                              | IAB:lasītav                 | /a                                                |                 |
|                                                       |                                   |                           |                                                            |                                       |                 |                       |                                  | LBTU:Lasi                   | tava                                              |                 |
|                                                       |                                   |                           |                                                            |                                       |                 |                       |                                  | <u>LBTU:Māc</u><br>LNB:Grām | <u>ibu lit. abonement</u><br>i <u>atu krātuve</u> | <u>ts</u>       |
|                                                       |                                   |                           |                                                            |                                       |                 |                       |                                  | LNB:Uzzir                   | u inf.centrs                                      |                 |
|                                                       |                                   |                           |                                                            |                                       |                 |                       |                                  | LINB:Arhīv                  | <u>s</u>                                          | <u>45.</u>      |
|                                                       |                                   |                           |                                                            |                                       |                 |                       |                                  | LU AB:Mis<br>LUB:Bibl.      | <u>iņa bibliotēka</u><br>Aspazijas bulvārī        |                 |
|                                                       | Praude                            | , Valerijs, 194           | 46-:                                                       |                                       | -               |                       |                                  | LUB:Sociā                   | <u>lo zin. fak. bibl.</u>                         |                 |
|                                                       | Mārket                            | ings :teorija (           | un prakse /\                                               | /alērijs Praude.                      |                 |                       |                                  | <u>RJA:Juridi</u>           | <u>skā bibl.</u>                                  |                 |
|                                                       | [Rīga]                            | : Burtene, [20            | 011].                                                      |                                       |                 |                       |                                  |                             |                                                   |                 |
|                                                       | 2 sēj. :                          | il., tab. ; 25            | cm.                                                        |                                       |                 |                       |                                  |                             |                                                   |                 |
|                                                       |                                   |                           |                                                            |                                       |                 |                       |                                  |                             |                                                   |                 |
| Nr.                                                   | Autora uzvārds, vā                | rds G                     | rāmatas, žuri                                              | nāla nosaukums                        | 5               | Šifrs                 | Izdošanas                        | Sējuma                      | Atrašanā                                          | ās vieta        |
| р.к.                                                  |                                   | ·                         | 1                                                          |                                       | 1               | 11/025                |                                  | INF.                        |                                                   |                 |
| 1.                                                    | Praude, Valerij                   | js Mai                    | ketings : te                                               | eorija un prai                        | kse             | 11/835                | 2011                             |                             | Abone                                             | ments           |
|                                                       |                                   |                           |                                                            |                                       |                 | -1                    |                                  |                             |                                                   |                 |
|                                                       |                                   |                           |                                                            |                                       |                 | -+                    |                                  |                             |                                                   |                 |
|                                                       |                                   |                           |                                                            |                                       |                 | $\rightarrow$         |                                  |                             |                                                   |                 |
| Lasītāja uzvārds, iniciāļi S. Liepa fakultāte kurss . |                                   |                           |                                                            |                                       |                 |                       |                                  |                             |                                                   |                 |
|                                                       |                                   |                           |                                                            |                                       |                 |                       |                                  |                             |                                                   |                 |
|                                                       |                                   |                           |                                                            |                                       |                 | · · · · · ·           |                                  |                             |                                                   |                 |
| Izvēl                                                 | eties gadu Visi 🗸 Izvēli          | eties sējumu              | ∕isi ✓ <b>Izvēlieti</b>                                    | es bibliotēku LB                      | TU:Aboner       | ments                 | ✓ □ Nerādīt                      | izsniegtos e                | ksemplārus                                        | Atjaunot        |
| ∎Iepri                                                | ekšējā lpp                        |                           |                                                            |                                       |                 |                       |                                  |                             |                                                   |                 |
|                                                       | Apraksts Eksemplära               | statuss Ir/Nav            | izsnieats Pier                                             | oras, skaits F                        | iliāle          | Kolekcija             | Šifrs Šifrs-2                    | Svītrkods O                 | PAC niezīme                                       |                 |
| izvērs                                                | 1. gr. 28 dienas                  | Plauktā                   | izonnegeo i rep                                            | LBTU:A                                | bonemen         | ts Pamatfond          | 11/835 0                         | 108016991                   |                                                   |                 |
| <u>izvērs</u>                                         | 1. gr. 28 dienas                  | 01/06/2                   | 3                                                          | LBTU:A                                | bonemen         | ts Pamatfonds         | 11/835 0                         | 108016992                   |                                                   |                 |
| <u>izvērs</u>                                         | 1. gr. 28 dienas                  | Plauktā                   |                                                            | LBTU:A                                | bonemen         | <u>ts Pa</u> matfonds | 0 11/835                         | 108016993                   |                                                   |                 |
| <u>izvērs</u>                                         | 1. gr. 28 dienas                  | Plauktā                   | tā norāde, ka grāmata izsniegta matfonds 11/835 0108016994 |                                       |                 |                       |                                  |                             |                                                   |                 |
| izvērs                                                | 1. gr. 28 dienas                  | Plauktā                   |                                                            | līdz 01/06/23                         |                 | matfonds              | 11/835 0                         | 108016995                   |                                                   |                 |
| izvērs                                                | 2. gr. 28 dienas                  | Plauktā                   | tā LBTU:Abonements Pamatfonds 11/835 0108016997            |                                       |                 |                       |                                  |                             |                                                   |                 |
| izvērs                                                | 2. gr. 28 dienas                  | Plauktā                   | tā LBTU:Abonements Pamatfonds 11/835 0108016999            |                                       |                 |                       |                                  |                             |                                                   |                 |
| <u>izvērs</u>                                         | 2. gr. 28 dienas                  | Plauktā                   |                                                            | LBTU:A                                | bonemen         | ts Pamatfonds         | 0 11/835                         | 108017000                   |                                                   |                 |
| <u>izvērs</u>                                         | 2. gr. 28 dienas                  | Plauktā                   |                                                            | LBTU:A                                | bonemen         | ts Pamatfonds         | 0 11/835                         | 108017001                   |                                                   |                 |

Instrukcija informācijas meklēšanai bibliotēkas datubāzē "*Latvijas Biozinātņu un tehnoloģiju universitātes Fundamentālās bibliotēkas katalogs*" informācijas sistēmā ALEPH

## 3. Rezultātu saraksta saglabāšana, pārsūtīšana uz e-pastu

Atrodoties rezultātu sarakstā, ir iespēja sarakstu saglabāt datorā vai nosūtīt informāciju par dokumentu uz epastu. Saraksts veidojas, atzīmējot atlasītos ierakstus.

- Atzīmējiet nepieciešamos ierakstus (saraksta kreisajā malā, rāmītī jāieliek ķeksītis);
- ➔ Nospiediet komandu Saglabāt/Sūtīt.

| leraksti 1 – 2                                                                                                    | 20 no 359      | Pārlēkt uz tekstu                                                            | Pärlēkt u            | IZ #                                                       |  |  |  |
|----------------------------------------------------------------------------------------------------|----------------|------------------------------------------------------------------------------|----------------------|------------------------------------------------------------|--|--|--|
| #                                                                                                    | <u>Autors</u>  | Nosaukums                                                                    | Gads                 | Filiāle                                                    |  |  |  |
| 1 🗹 Shen, Ca                                                                                                    | ngliang        | Food Microbiology Laboratory for the Food Science Student :                  | 2023                 | LBTU:Lasītava                                              |  |  |  |
| 2                                                                                                    |                | Food Processing :                                                            | 2021                 | <u>LBTU:Lasītava</u>                                       |  |  |  |
| 3                                                                                                    |                | Food Processing :                                                            | 2021                 | <u>LBTU:Lasītava</u>                                       |  |  |  |
| 4 🗆                                                                                                    |                | Food systems and nutrition :                                                 | 2021                 |                                                            |  |  |  |
| 5                                                                                                    |                | Foodomics :                                                                  | 2021                 | <u>LBTU:Lasītava</u>                                       |  |  |  |
| <u>6</u>                                                                                                    |                | Climate change: unpacking the burden on food safety /                        | 2020                 |                                                            |  |  |  |
| Z                                                                                                    |                | Food Security and Land Use Change under Conditions of Climatic Variability : | 2020                 | <u>LBTU:Lasītava</u>                                       |  |  |  |
| 8                                                                                                    |                | 2020                                                                         | <u>LBTU:Lasītava</u> |                                                            |  |  |  |
| 9 D Baltic Conference on Food Science and FoodBalt 2019 :<br>Technology(13 :2019 :Jelgava, Latvija)                   |                |                                                                              |                      | LBTU:Abonements<br>LBTU:Abonements/Arhīvs<br>LBTU:Lasītava |  |  |  |
|                                                                                                    |                |                                                                              |                      |                                                            |  |  |  |
| Atzīmētie ieraksti: <u>Skatīt atlasītos</u>   <u>Saglabāt/Sūtīt   Izveidot apakškopu   Pievienot Manam e-Plauktam</u> |                |                                                                              |                      |                                                            |  |  |  |
|                                                                                                    | Visi jeraksti: | Atlasīt visus Atcelt atlasi Precizēt                                         | 1                    | Filtrēt                                                    |  |  |  |

Jums ir iespēja atlasīto ierakstu sarakstu nosūtīt uz e-pastu (ierakstot e-pasta adresi) vai saglabāt datorā.

Jāizvēlas formāts - Saraksts - unicode / UTF-8, noslēgumā, komanda Sūtīt.

U Ja neieraksta e-pasta adresi, tad saraksts tiek saglabāts datorā.

| Sūtīt vai saglabāt atzīmētos ierakstus                                                                                                    |                                                                                                    |  |  |  |  |  |
|----------------------------------------------------------------------------------------------------|----------------------------------------------------------------------------------------------------|--|--|--|--|--|
| Jums ir 2 iespējas:<br>– Nosūtīt atzīmētos ierakstus pa e-pastu (ierakstot e-pasta adresi). Vai<br>– Saglabāt atzīmētos ierakstus datorā (atstājot e-pasta adreses lauku neaizpildītu).<br>Jūs varat izvēlēties ierakstu formātu.                                                                                                    |                                                                                                    |  |  |  |  |  |
| leraksti:<br>Visi<br>Atzīmētie                                                                                                    | Priekšmets: food<br>Ieraksta numurs: 1<br>Shen, Cangliang Food Microbiology Laboratory for the Food Science<br>Student : a practical approach / Cangliang Shen, Yifan Zhang. Second<br>edition. Cham : Springer International Publishing, [2023] xviii, 160 lpp.<br>: ilustracijas ; 25 cm. ISBN 9783031261961 (brošets).                                                                                                    |  |  |  |  |  |
| Ieraksta formāts Izvēlieties formātu: Saraksts VAI Sais saraksts Izveidojiet savu formātu: Standarta Kataloga kartīte Standarta MARC Iauki                                                                                                    | Ieraksta numurs: 2<br>Food Processing : advances in non-thermal technologies / edited by<br>Kshirod Kumar Dash, Sourav Chakraborty. Boca Raton, FL : CRC Press, 2021.<br>xvii, 255 lpp. : ilustracijas, tabulas ; 24 cm ISBN 9780367756109<br>(iesiets).<br>Ieraksta numurs: 3<br>Food Processing : advances in thermal technologies / edited by<br>Kshirod Kumar Dash, Sourav Chakraborty. Boca Raton, FL : CRC Press, 2021. |  |  |  |  |  |
| Codejuins.       Saraksts ar priekšmetiem         ASCII       Image: Constraint of the state of the state of the | <pre>xvi, 205 lpp. : ilustrăcijas, tabulas ; 24 cm ISBN 9780367337209 (iesiets). Ieraksta numurs: 5 Foodomics : omic strategies and applications in food science / edited by Jorge Barros-Velázquez. London : Royal Society of Chemistry, [2021] xviii, 495 lpp. : diagrammas, ilustrăcijas, tabulas ; 24 cm. Food Chemistry, Function and Analysis, 26 . ISBN 9781788018845 (iesiets).</pre>                                 |  |  |  |  |  |
| Sübt Dzēst                                                                                                    | Ieraksta numurs: 8<br>Ruminant Parasitology / editor Ray M. Kaplan. Philadelphia,<br>Pennsylvania : Elsevier, 2020. xiv, 238 lpp. : ilustrăcijas, tabulas ; 24<br>cm. Veterinary Clinics of North America. Food Animal Practice, Vol. 36,<br>Number 1 . ISBN 9780323695985 (iesiets).                                                                                                    |  |  |  |  |  |

Par informācijas meklēšanas un saglabāšanas iespējām konsultēties LBTU Fundamentālās bibliotēkas Uzziņu un informācijas centrā (255. telpa) vai Bibliogrāfiskās informācijas nodaļā pilī (258. telpa), tālr. 63005695 vai 132, e-pasts <u>bibliogr@lbtu.lv</u>.

Tehniskas problēmas tālr. 63005695 vai 133, e-pasts biblioteka@lbtu.lv